#### オンライン報告マニュアル(町田地区グループ公益的活動団体)

#### ①手続にはメールアドレスが必要になります。

### ②パソコンまたはスマートフォンをお手元にご用意ください。

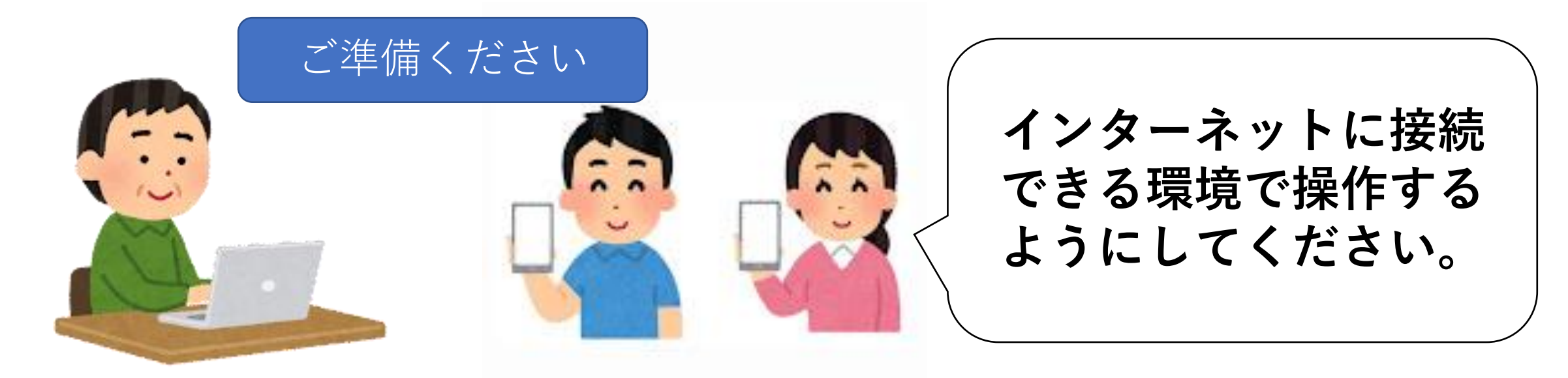

### 1-1. 申請開始ページを開く

- インターネットのGoogleやYahoo!等の検索サイトで 検索ボックスに、「忠生公園 公益的活動」と入力し検索。
- ② 検索結果一覧に、「地域の公園をきれいにしませんか」のページ が2~3カ所検索(ご使用のブラウザによって異なります)されます。
- 上記検索された内のURL: machida-tadaopark.com(忠生公園 | 公式 ホームページのもの)をご選択頂きクリックし下記画面を表示させる。

| <b>忠生公園</b><br><sup>他738公園・緑地</sup><br>♪ 施設のご案内                                                                 | 【公益的活動団体】地域の公園をきれいにしません<br>か                                                                                                    |                                                                  |
|----------------------------------------------------------------------------------------------------|----------------------------------------------------------------------------------------------------|------------------------------------------------------------------|
| アクセス                                                                                                    | 2024年04月11日                                                                                                    |                                                                  |
| 🖹 お知らせ                                                                                                    |                                                                                                    | 【注】                                                              |
| <ul> <li>イベント</li> <li>ブログ</li> <li>撮影等制限行為申請書</li> <li>公園使用届</li> <li>キッチンカー等出店者募集</li> <li>公益的活動団体</li> </ul> | 2023年4月1日現在、町田市には約800箇所の公園緑地があり、公益的活動団体として約<br>200団体の皆さんが地域の公園を清掃しています。活動内容は、団体ごとの特徴を生か<br>し、毎朝ラジオ体操後に清掃いただいたり、月に数回程度地域の子どもたちと一緒に町内<br>会で清掃していただいたりしています。また、公園利用時には必ず遊具や樹木の点検をし<br>ていただいたりと、様々な形でご協力いただいていております。<br>ぜひこの機会に、親しい仲間を誘って、一緒に地域の公園をきれいにしていきませんか?<br>きれいな公園づくりから、安全で住み心地のよいまちをつくりましょう | 左記と違う画面の場合は、<br>入口が違います。<br>(スマホの場合、表示配<br>列が異なりますが、内容<br>は同様です) |

2

## 1-2. 申請開始ページを開く

#### ④下方向へスクロールして頂き、下部にある「オンライン報告(上半期) または(下半期)」欄の手続きは<u>こちら</u>をクリックする。

もしくは

スマホでQRコードリーダーアプリを開き、 右のQRコード(二次元バーコード) → を読み取り、表示されたURLをクリック 以降は④と同じ。

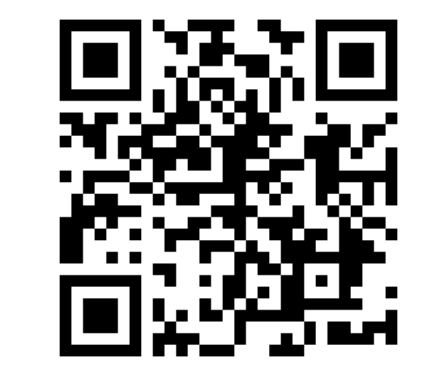

以降、町田市スマート申請に画面が切り替わる。

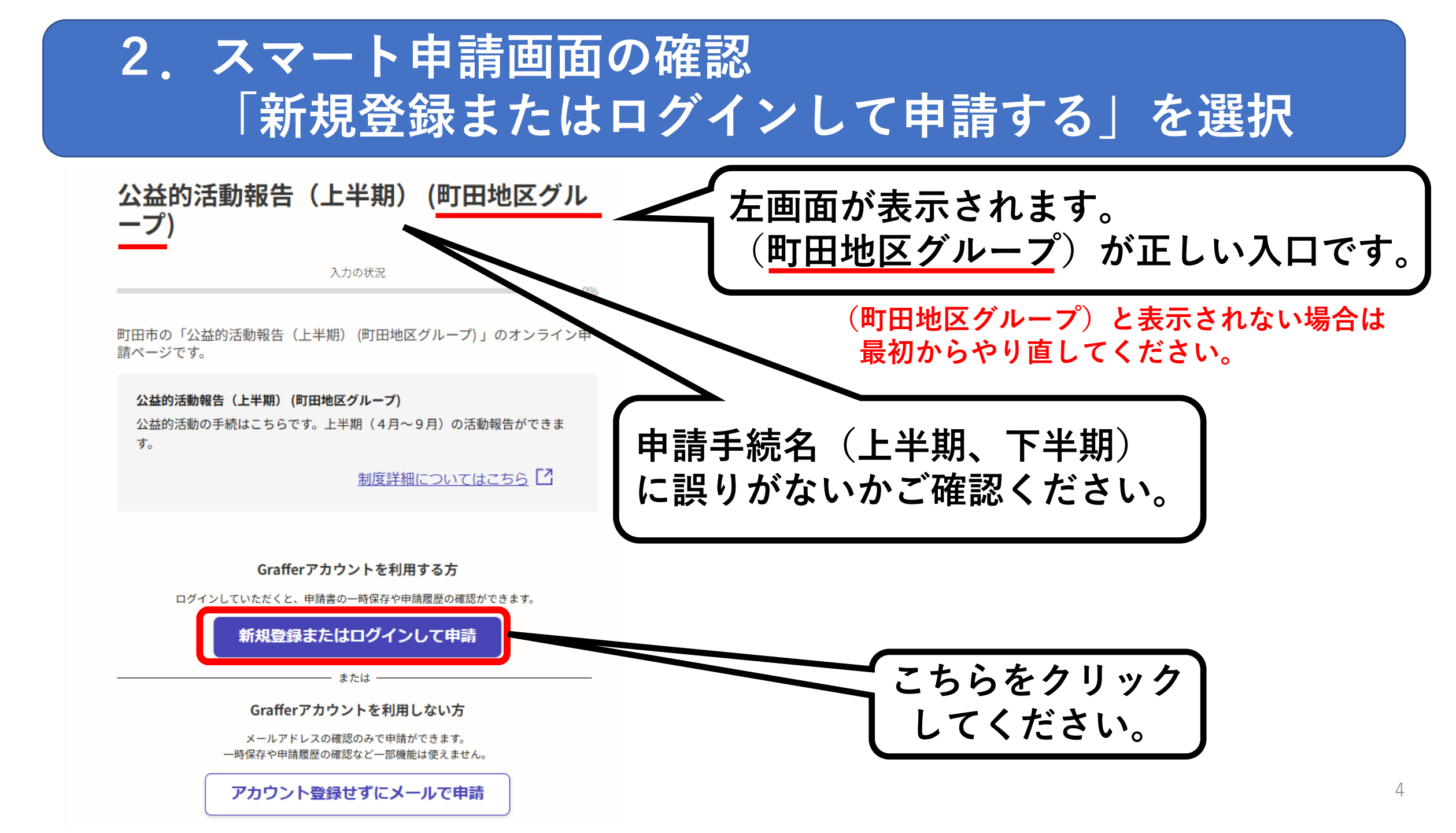

### 3-1. 【Grafferアカウント作成済の方】メールアドレスでログインを選択する

#### 【Grafferアカウント新規作成の方は4-1へお進み下さい】

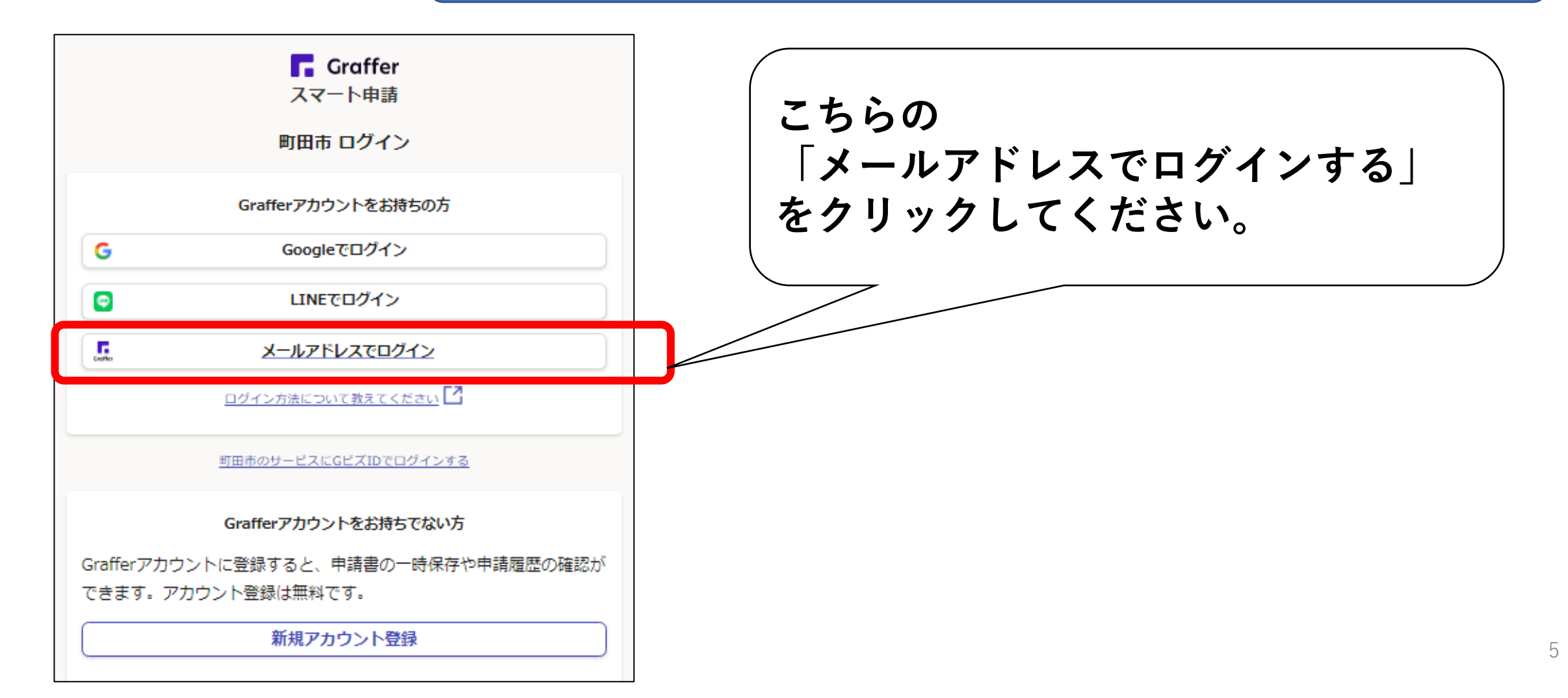

## 3-2.メールアドレスとパスワードでログイン

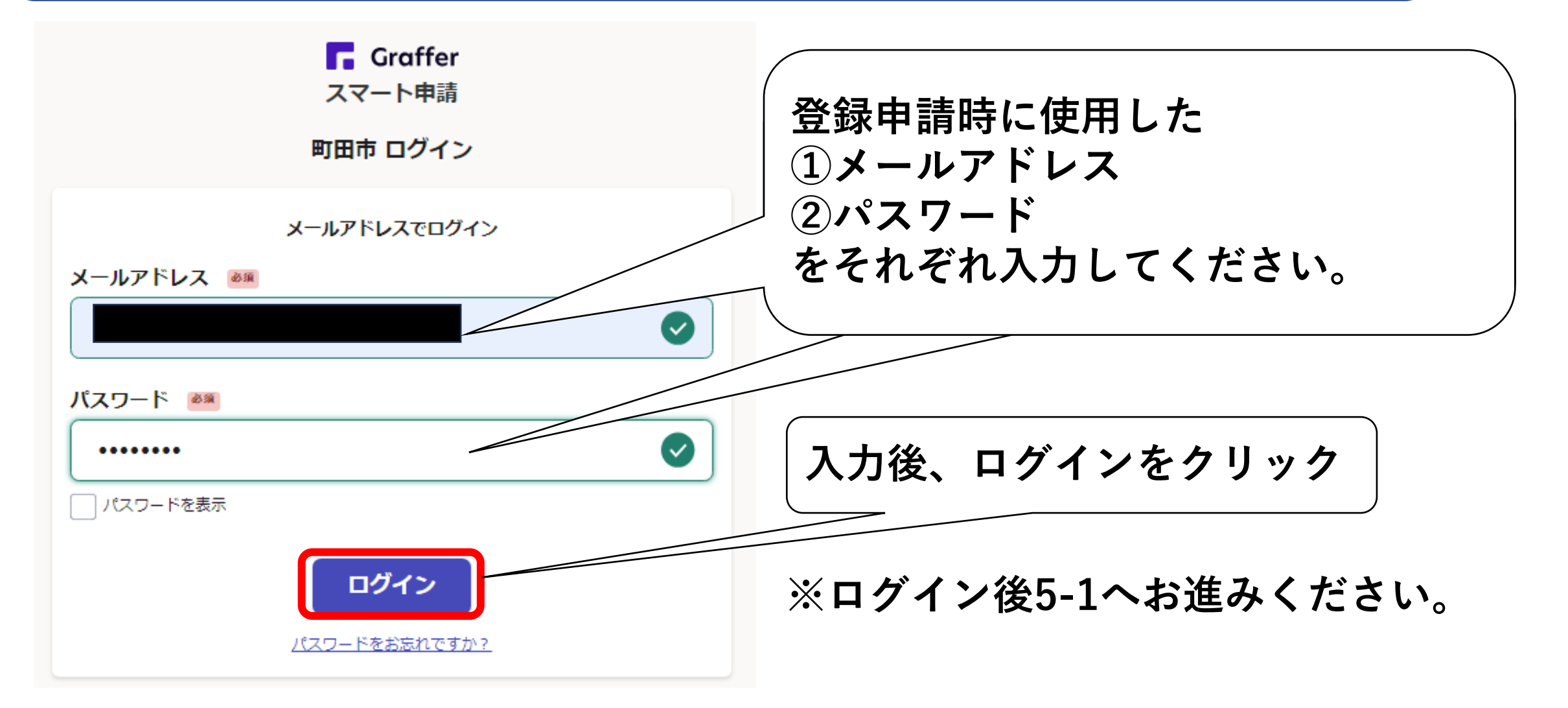

4-1. アカウントを新しく作成する

| Craffer<br>スマート申請                    | <b>〇アカウント登録</b>      |
|--------------------------------------|----------------------|
| 町田市ログイン                              | Grafferアカウントを新しく作成して |
| Grafferアカウントをお持ちの方                   | ください。                |
| G Googleでログイン                        | (⇒左下の新規アカウント登録       |
| ■ LINEでログイン                          | をクリック!)              |
| メールアドレスでログイン                         |                      |
| ログイン方法について教えてください                    |                      |
| 町田市のサービスにGビズIDでログインする                | 新規登録は                |
| Grafferアカウントをお持ちでない方                 | こちらをクリック             |
| Grafferアカウントに登録すると、申請書の一時保存や申請履歴の確認が |                      |
| できます。アガウンド豆塚は無料です。                   |                      |
| 新規アカウント登録                            |                      |

## 4-2. アカウント情報を入力する

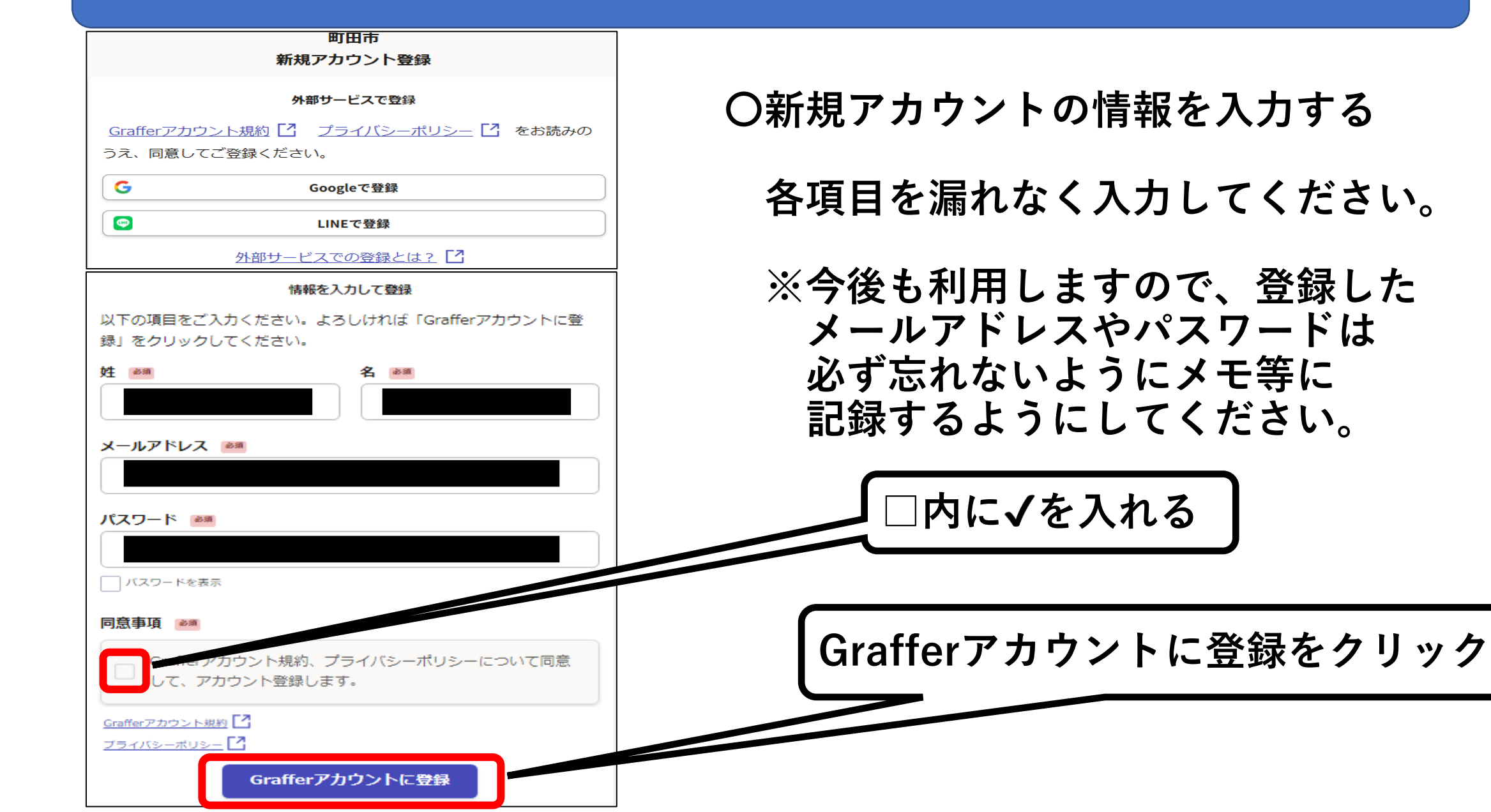

## 4-3. 仮登録通知メールが届く

| <ul> <li>件名 【Grafferアカウント】仮登録完了のお知らせ</li> <li>送信者 <u>noreply@mail.graffer.jp</u></li> <li>宛先<br/>送信日時<br/>第二章 1000年1月10日<br/>(1000年1月10日)</li> </ul> | このURLをクリックすると、本登録完<br>了画面に進みます。 |  |
|----------------------------------------------------------------------------------------------------|---------------------------------|--|
| Grafferのサービス利用アカウントの仮登録が完了しま<br>以下のURLをクリックすることでアカウントの本登録が                                                                                           | した。<br>完了します。                   |  |
| https://accounts.graffer.jp/activation/                                                                                                    |                                 |  |
| 引き続きサービスをご利用ください。                                                                                                    |                                 |  |
| ※本メールにお心当たりの無い方は、 <u>support@graffer.jp</u> までご連絡いただけますと幸いです。<br>  ※本メールは自動送信です。このメールにご返信いただいてもお答えする事ができませんのでご了承ください。                                |                                 |  |
|                                                                                                    |                                 |  |

#### ①登録メールアドレス宛に、仮登録通知のメールが届きます。

②下線のあるURLをクリックするとアカウント本登録画面に進みます。

<u>4-4. ログイン画面に進む</u>

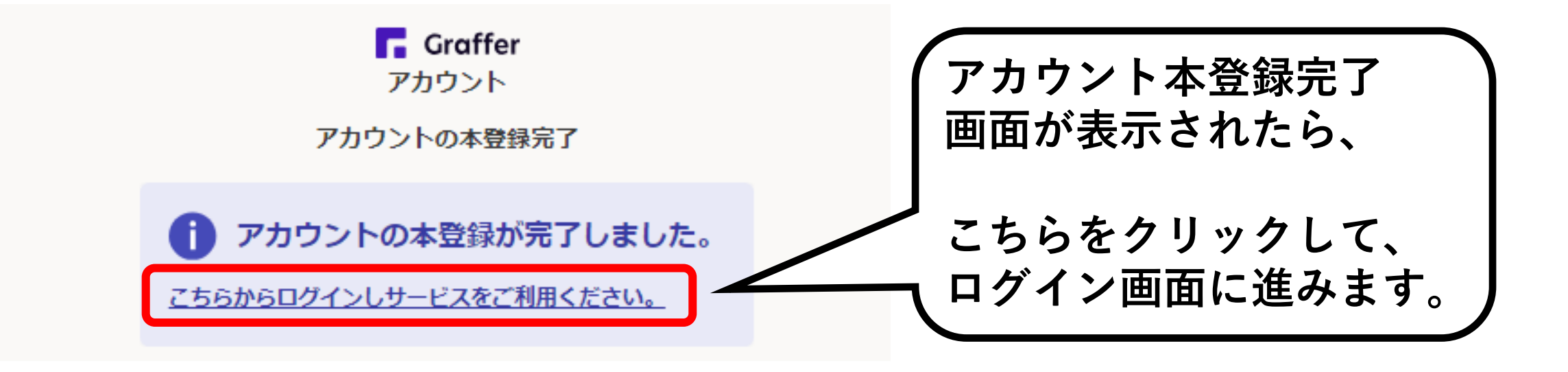

※この画面が表示されずに、「Grafferくらしのてつづき 自治体公式ページ」が表示されたら、

お手数ですが、もう一度忠生公園公式ホームページの「地域の公園をきれい にしませんか(公益的活動団体)」のページを検索し、「オンライン報告」 の「上半期」「下半期」それぞれの「こちら」のリンクからログインページ に進みなおしてください。

# 5-1. 利用規約に同意して、手続に進む

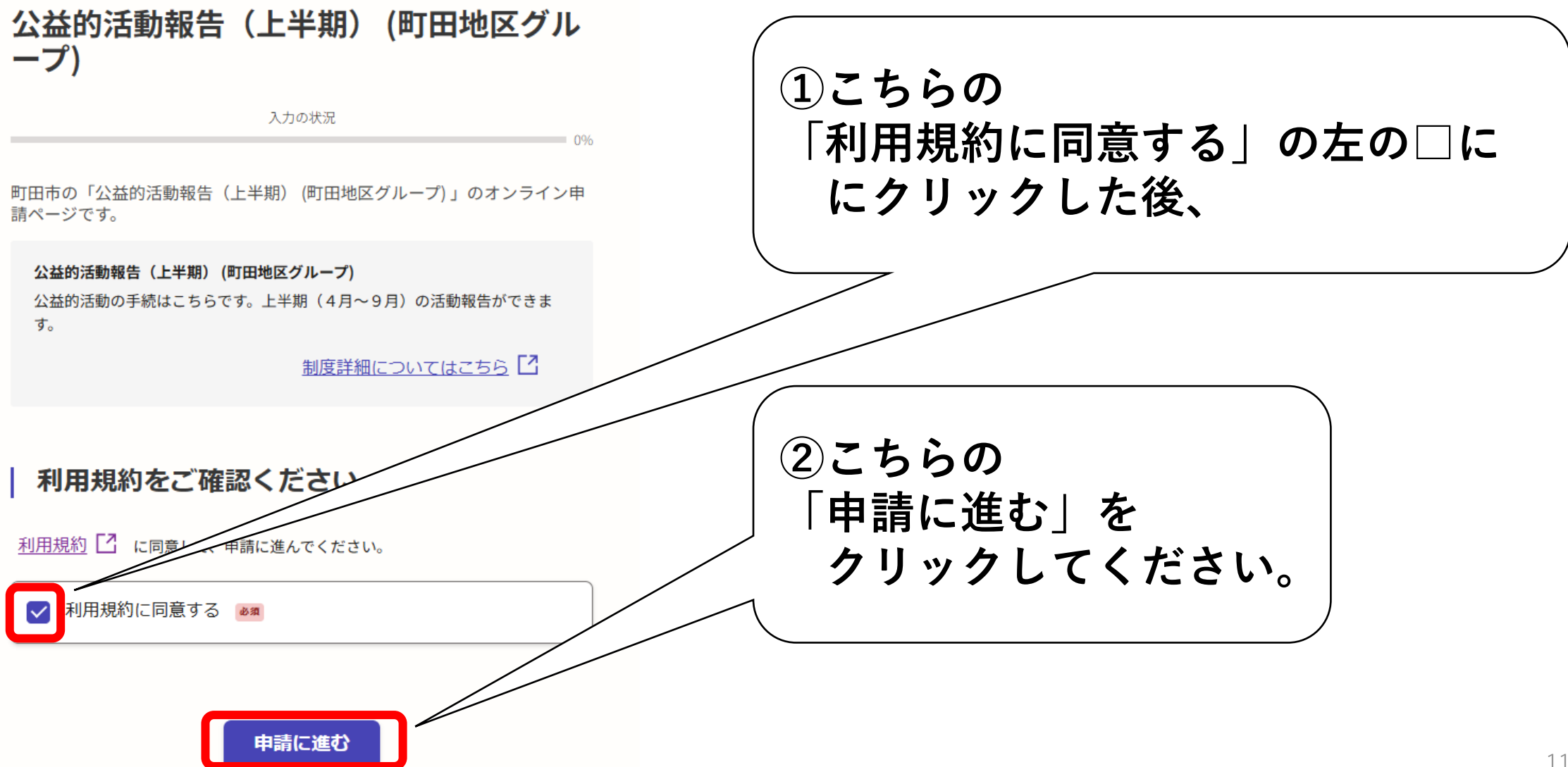

# 5-2. 手続に必要な情報を入力する

| 公益的活動報告(上半期)<br>入力の状況<br>同情者の情報<br>団体名 201                                                                       | 表示される案内に従い、<br>各項目について漏れのないように<br>入力してください。 |
|----------------------------------------------------------------------------------------------------|---------------------------------------------|
| 郵便番号 ■■ ハイフンなしの半角7桁で入力してください  住所を自動で入力  所在地 ■■  代表名名 ■■                                                          | ※郵便番号や電話番号は<br>ハイフンなしで入力してください。             |
| 連絡担当者の電話番号       画         日中に連絡が取れる電話番号を入力してください          メールアドレス       ■ ● ● ● ● ● ● ● ● ● ● ● ● ● ● ● ● ● ● ● | 入力を終えたら、<br>「一時保存して、次へ進む」をクリッ<br>クしてください    |

## 5-3. 基本情報の入力

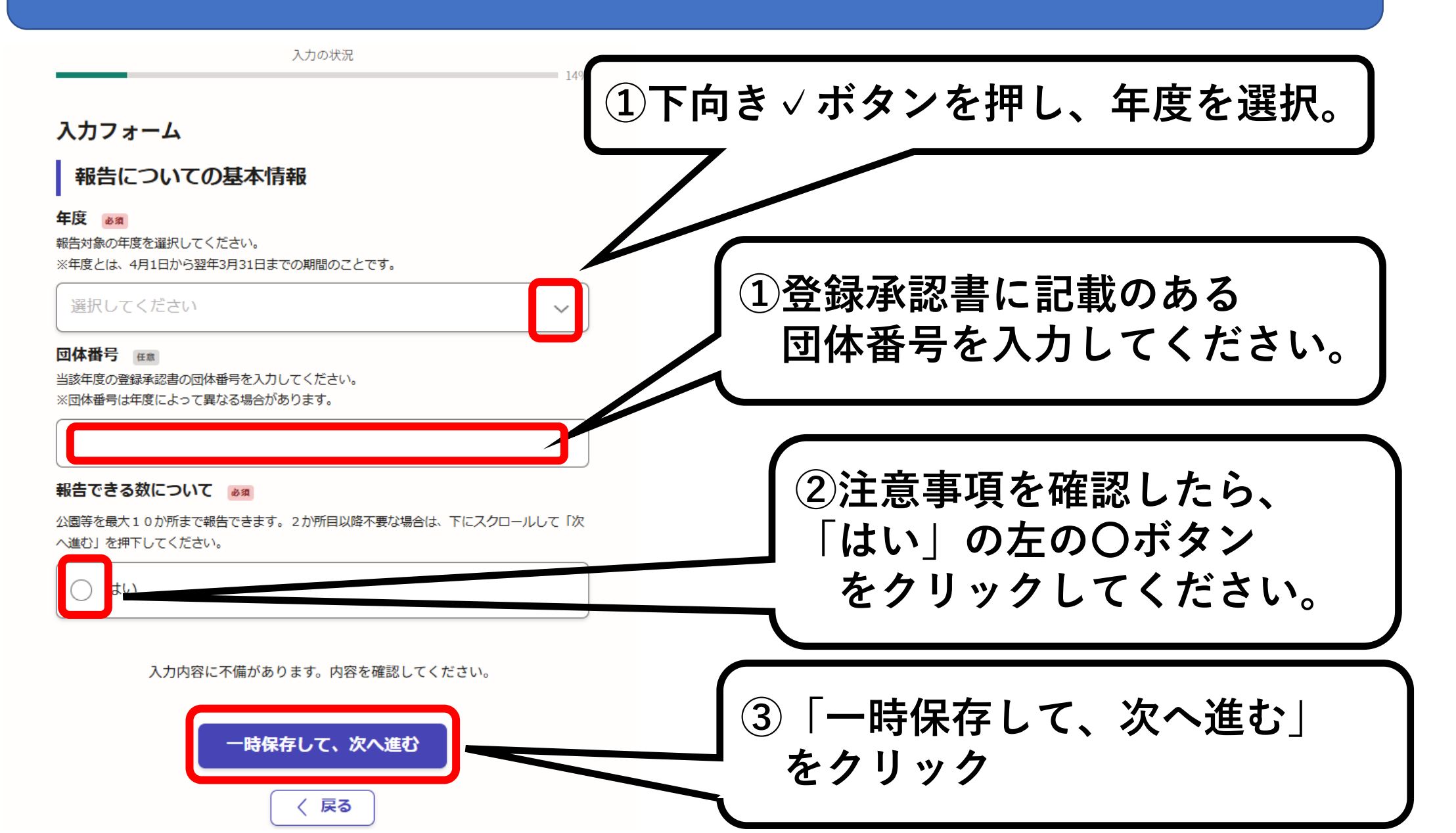

## 5-4. 公園ごとに各月の活動回数を入力

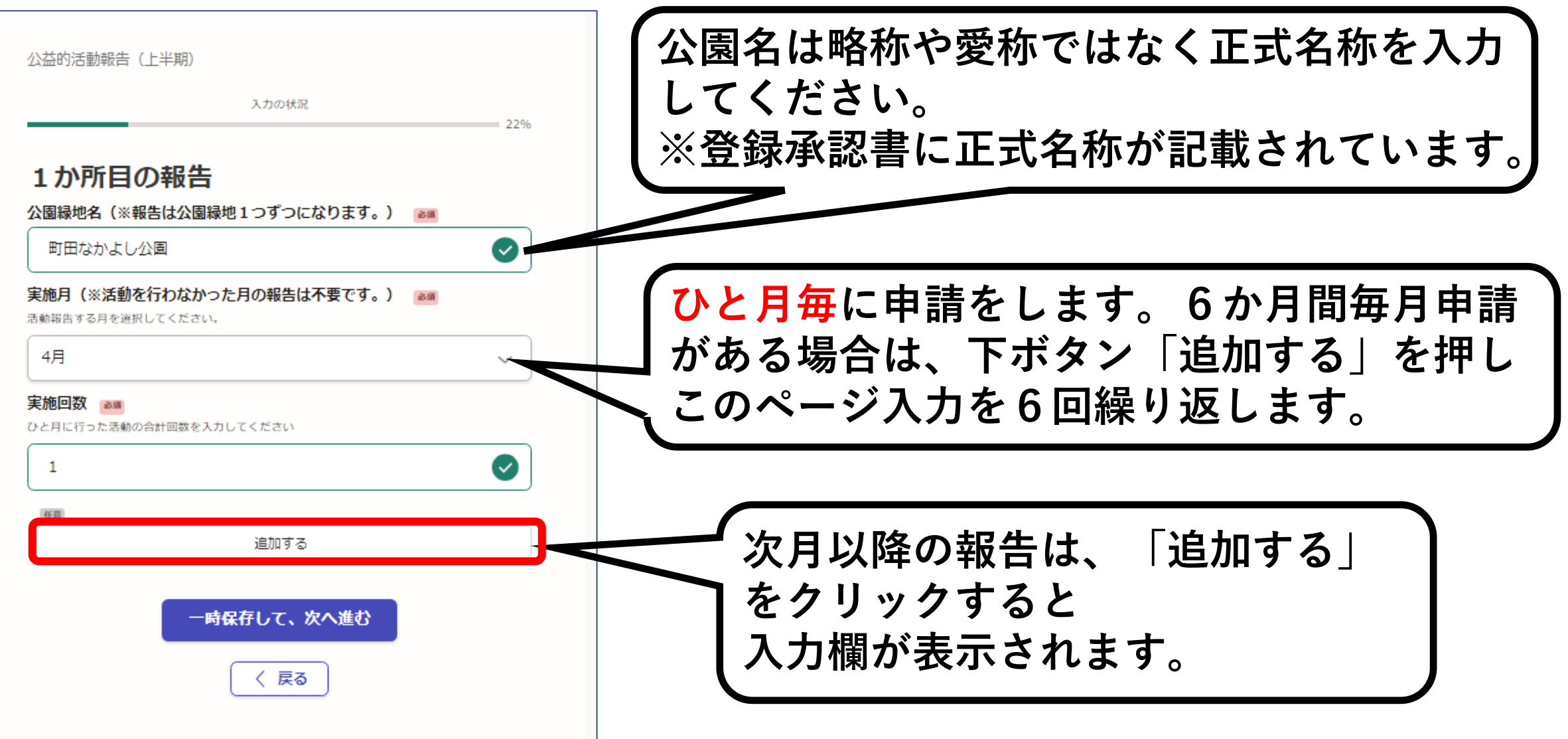

# 5-5. 次月以降の活動回数を入力

| 1か所目の報告<br>公園緑地名(※報告は公園緑地1つずつになります。) MM<br>町田なかよし公園                      | 次月以降で活動実績のある月をプ<br>ルダウンから選択し、その下の欄 |
|--------------------------------------------------------------------------|------------------------------------|
| 実施月(※活動を行わなかった月の報告は不要です。) 2018<br>活動報告する月を選択してください。                      | に活動回数を入力してください。                    |
| 4月 ~ ~                                                                   |                                    |
| <b>実施回数 ◎滴</b><br>ひと月に行った活動の合計回数を入力してください                                |                                    |
|                                                                          |                                    |
| 任意                                                                       |                                    |
| #1                                                                       |                                    |
| 実施月(※活動を行わなかった月の報告は不要です。) 2011<br>活動報告する月を適択してください。報告月の重複語りがないようにご注意ください |                                    |
| 5月 ~                                                                     | それ以降の月の報告も、「追加す                    |
| <b>実地回数 💩</b><br>ひと月に行った活動の合計回数を入力してください                                 | <b>し</b> る」をクリックすると入力欄が表           |
| 2                                                                        | 示されます。                             |
| 追加する                                                                     |                                    |
| あと4件主で追加で会主す                                                             |                                    |

## 5-6. 公園1か所目の入力完了

| 7月                                                                                                    | 【 冬日の活動回数の λ カが終わり キーたら 「― H                                                                                                    |
|----------------------------------------------------------------------------------------------------|----------------------------------------------------------------------------------------------------|
| <b>実地回数 💩</b><br>ひと月に行った活動の合計回数を入力してください                                                                                                    | 右して 次へ進む  をクリックしてください                                                                                                    |
| 1                                                                                                    | ● ● ● ● ● ● ● ● ● ● ● ● ● ● ● ● ● ● ●                                                                                                    |
| 追加する                                                                                                    | 園毎に申請します。<br>園毎に申請します。                                                                                                    |
|                                                                                                    |                                                                                                    |
| # 4                                                                                                    | 8                                                                                                    |
| <ul> <li>#4</li> <li>実施月(※活動を行わなかった月の報告は不要です。</li> <li>活動報告する月を選択してください。報告月の重復誤りがないよう</li> <li>9月</li> </ul>                                                               |                                                                                                    |
| #4<br>実施月(※活動を行わなかった月の報告は不要です。<br>活動報告する月を選択してください。報告月の重復誤りがないよう<br>9月<br>実地回数 200<br>ひと月に行った活動の合計回数を入力してください                                                              |                                                                                                    |
| <ul> <li># 4</li> <li>実施月(※活動を行わなかった月の報告は不要です。</li> <li>活動報告する月を選択してください。報告月の重復誤りがないよう</li> <li>9月</li> <li>実地回数 20</li> <li>ひと月に行った活動の合計回数を入力してください</li> <li>1</li> </ul> | <ul> <li>■     <li>■     <li>■     <li>■     <li>■     <li>■     <li>■     <li>■     <li>■     <li>■     <li>■     <li>■     <li>■     <li>■     <li>■     <li>■     <li>■     <li>■     <li>■     <li>■     <li>■     <li>■     <li>■     <li>■     <li>■     <li>■     <li>■     <li>■     </li> <li>■     </li> <li>■     </li> <li>■     </li> <li>■      </li> <li>■     </li> <li>■      </li> <li>■       </li> <li>■      </li> <li>■      </li> <li>■      </li> <li>■      </li> <li>■       </li> </li></li></li></li></li></li></li></li></li></li></li></li></li></li></li></li></li></li></li></li></li></li></li></li></li></li></li></ul> |
| #4 実施月(※活動を行わなかった月の報告は不要です。<br>活動報告する月を選択してください。報告月の重復誤りがないよう<br>9月 実地回数 ごろのひと月に行った活動の合計回数を入力してください 1 追加する                                                                 | <ul> <li>         ・・・・・・・・・・・・・・・・・・・・・・・・・・・・・</li></ul>                                                                                                    |

## 5-7. 公園2か所目以降の入力

| AboltR       29%         2 か所目の報告(報告がない場合は次に進んでください)         AboltR(※報告は公園器地1つずつになります。)                                    | 2か所目以降の公園がある場合は<br>1か所目と同じように各月毎の活<br>動回数を入力してください。                               |
|----------------------------------------------------------------------------------------------------|-----------------------------------------------------------------------------------|
| 公園緑地名 (※報告は公園緑地1595になりま9。) (#)       町田ともだち公園 <b>実施月 (※活動を行わなかった月の報告は不要です。)</b> (#)       活動報告する月を選択してください。       選択してください | 2か所目までの入力完了後<br>3か所目以降を入力する場合は<br>「一時保存して、次へ進む」                                   |
| 実施回数 低間<br>ひと月に行った活動の合計回数を入力してください                                                                                         | をクリックしてください。                                                                      |
| ▲□ 追加する 一時保存して、次へ進む 〈 戻る                                                                                                   | 活動された公園の申請入力が全て完了しまし<br>たら、画面が次の6-1に切り替わるまで、<br>「一時保存して、次へ進む」ボタンの押下を<br>繰り返して下さい。 |

## 6-1. その他の活動報告・添付書類

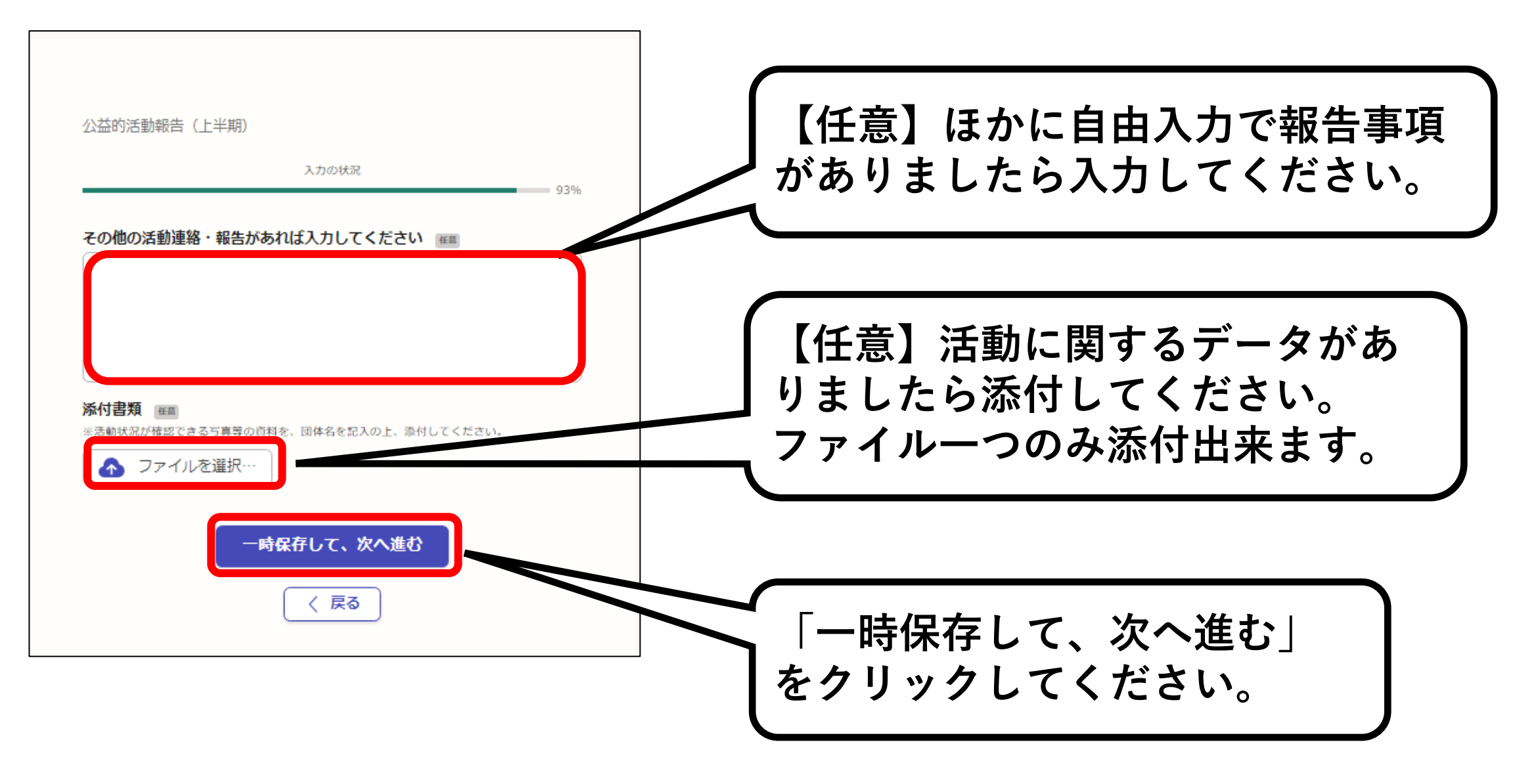

## 6-2. 入力内容の確認

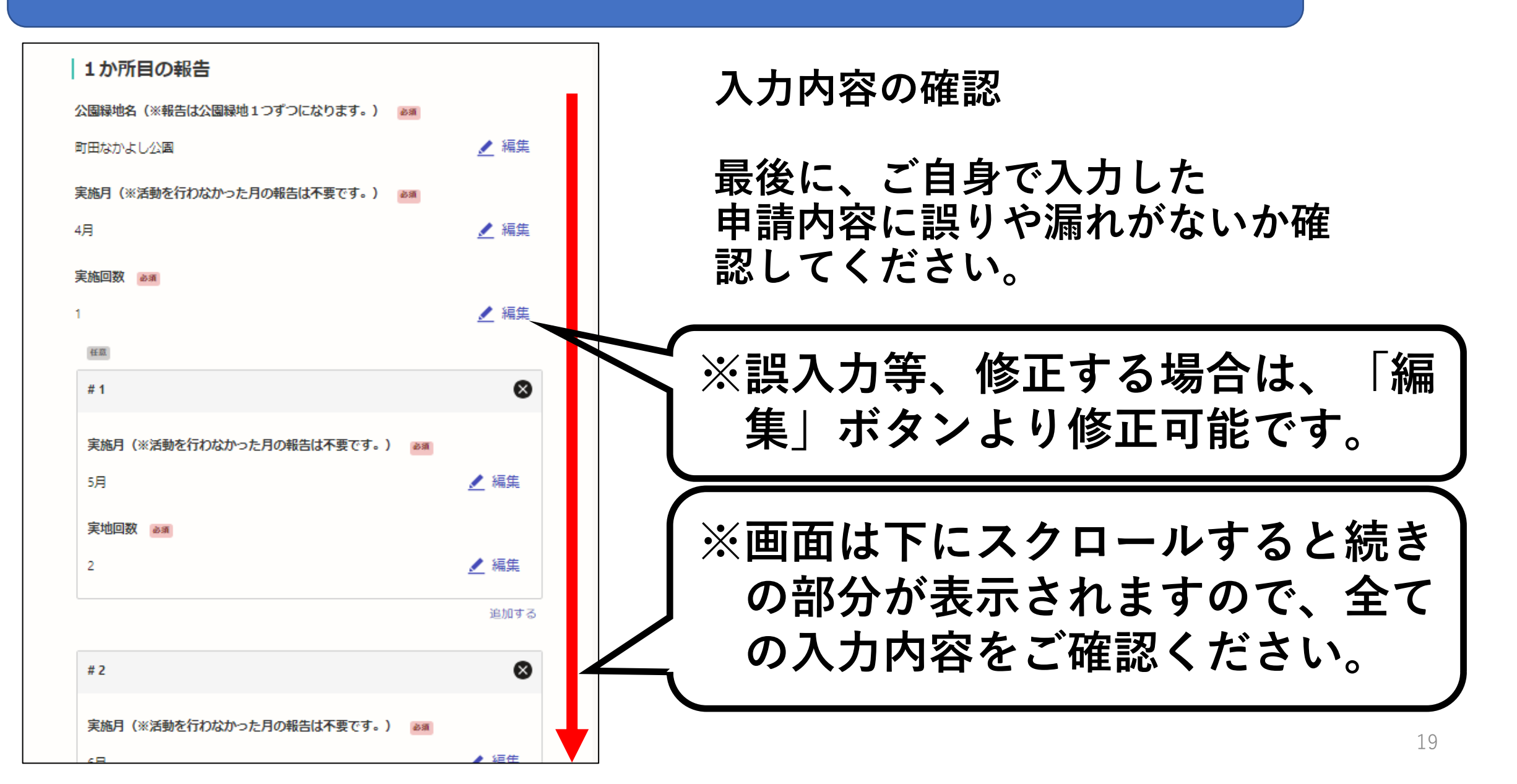

6-3. 手続を確定する

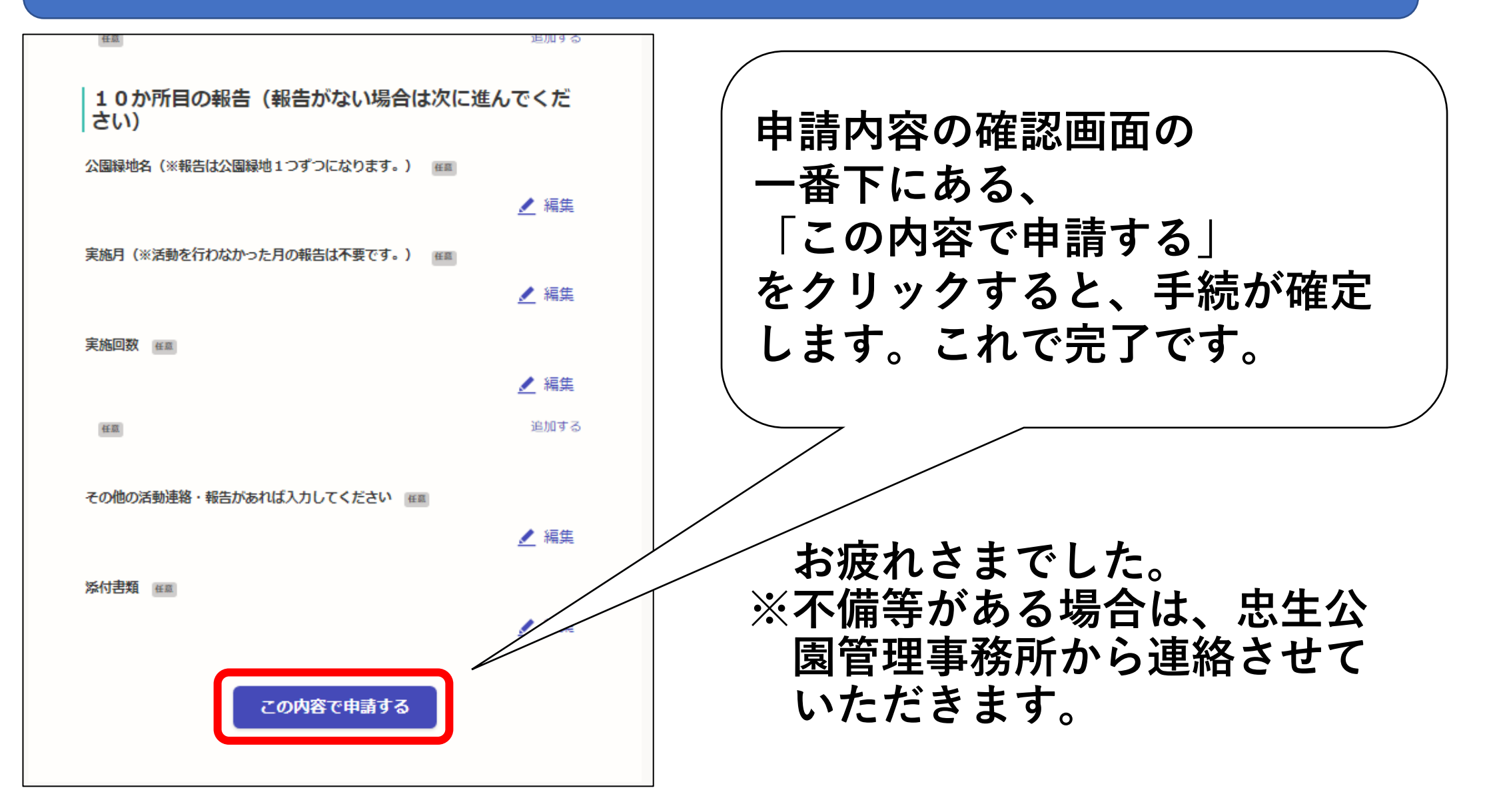

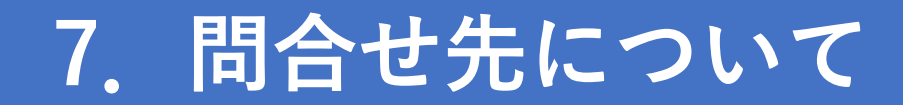

### ご不明点がございましたら下記までお問合せください。

# 忠生公園管理事務所 公益的活動担当 042-792-1326